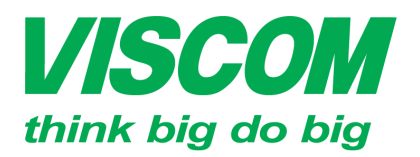

### COM CÔNG TY CỔ PHẦN VISCOM

\* TP Hô Chí Minh ĐC:299 Tôn Thất Thuyết, P1 , Q.4 ĐT:(08) 62.599599 Fax: (08) 6290.9616 Email:info@viscom.vn \* Đà Năng ĐC: 06 Trần Tống, Q. Thank Khê ĐT: (0511) 6259599 Fax: (0511) 3655588 Email:info@viscom.vn \* Ha Nọi ĐC: 22 Lô 12A Trung Yên 10, Q. Cầu Giấy ĐT:(04) 3769.0470 Fax: (04) 3769.0461 Email:info@viscom.vn

### HƯỚNG DĨN CÂU HÌNH KẾT NỐI INTERNET CHO DSL-2877AL TRÊN TRÌNH WIZARD.

### 1. <u>Chuẩn bị</u>

- Đường truyền internet (cáp đồng/ cáp quang + bộ chuyển đổi quang điện) đang còn hoạt động.
- Các thông tin liên quan đến tên người dùng (username) và mật khẩu người dùng (password) được cung cấp từ nhà mạng thông qua các hợp đồng liên quan.
- Thiết bị DSL-2877AL.
- Máy tính bàn/ Laptop.

#### 2. <u>Thực hiện</u>

- Bước 1: Kết nối một hoặc nhiều dây liên quan:
  - DSL: vào cổng DSL (cổng điện thoại màu nâu bên trái thiết bị)
  - FTTH: vào cổng WAN (cổng RJ45 màu đỏ)
  - 3G: Cắm USB 3G (có sim 3G theo kèm) tương thích với 01 trong 02 cổng USB trên thiết bị.
  - Cấp nguồn và bật công tắc cho thiết bị.
- Bước 2: Chờ thiết bị đã khởi động lên (đèn nguồn sàng xanh), kết nối vào thiết bị qua dây cáp đi kèm hoặc kết nối wifi. Truy cập vào trang web cấu hình của thiết bị <u>http://192.168.1.1</u> với tài khoản mặc định và chọn login
  - Uername: admin
  - Password: admin

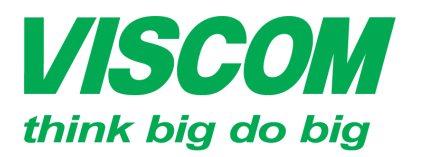

# **VISCOM** CÔNG TY CỔ PHẦN VISCOM

ĐC:299 Tôn Thất Thuyết, P1 , Q.4 ĐT:(08) 62.599599 Fax: (08) 6290.9616 Email:info@viscom.vn

Đà Nẵn ĐC: 06 Trần Tống, Q. Thank Khê ĐT: (0511) 6259599 Fax: (0511) 3655588 Email:info@viscom.vn

ĐC: 22 Lô 12A Trung Yên 10, Q. Cầu Giấy ĐT:(04) 3769.0470 Fax: (04) 3769.0461 Email:info@viscom.vn

| Product Pag | je : DSL-2877AL        |            |       | Firmware Version: 1. |
|-------------|------------------------|------------|-------|----------------------|
| D-          | int.                   |            |       |                      |
|             |                        |            |       |                      |
|             | LOGIN                  |            |       |                      |
|             | Login in to the router |            |       |                      |
|             |                        | Username : | admin |                      |
|             |                        | Password : |       |                      |
|             |                        |            | Login |                      |

Bước 3: Chọn Next ở màn hình welcome to the setup wizard \_

| WELCOME TO THE SETUP WIZARD                                                                                                    |
|----------------------------------------------------------------------------------------------------|
| Welcome to the Setup Wizard:<br>Step 1: Set your password<br>Step 2: Select your Time Zone<br>Step 3: Configure your internet connection<br>Step 4: Name your Wireless Network<br>Step 5: Secure your Wireless Network<br>Step 6: Set your Wireless Security Password<br>Step 7: Setup mydlink™ Cloud Services<br>Prev Next Cancel Connect |

Bước 4: Tạo mật khẩu quản trị cho thiết bị và chọn Next ở màn hình tiếp \_

theo.

| EP 1: SET YOUR P             | ASSWORD                                     |          |
|------------------------------|---------------------------------------------|----------|
| To secure your new neworking | device, please set and verify a password be | ow:      |
|                              | Password :                                  | <b>6</b> |
|                              | Verify Password :                           | <b>C</b> |

Bước 5: Chọn múi giờ GMT+7 và chọn Next ở màn hình tiếp theo -

| STEP 2: SELECT YOUR TIME Z                  | DNE                                                                  |                        |
|---------------------------------------------|----------------------------------------------------------------------|------------------------|
| Select the appropriate time zone for your l | ocation. This information is required to configure the time-based op | ptions for the router. |
| Time Zone:                                  | (GMT+07:00) Bangkok, Jakarta, Hanoi,Novosibirsk                      | •                      |
|                                             | Prev Next Cancel Connect                                             |                        |

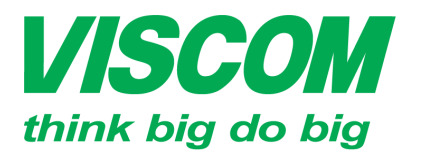

\* TP Hồ Chí Minh ĐC:299 Tôn Thất Thuyết, P1 , Q.4 ĐT:(08) 62.599599 Fax: (08) 6290.9616 Email:info@viscom.vn

\* Đà Nẵng ĐC: 06 Trần Tống, Q. Thank Khê ĐT: (0511) 6259599 Fax: (0511) 3655588 Email:in6@viscom.vn

CÔNG TY CỔ PHẦN VISCOM

\* Ha Nọi ĐC: 22 Lô 12A Trung Yên 10, Q. Cầu Giấy ĐT:(04) 3769.0470 Fax: (04) 3769.0461 Email:info@viscom.vn

 Bước 6: Chọn dạng kết nối internet (DSL/FTTH), quốc gia và nhà cung cấp dịch vụ mạng tương ứng và chọn Next để sang bước tiếp theo.

| Internet Connection Type :  | ADSL             | •          |
|-----------------------------|------------------|------------|
| Country :                   | Vietnam 🔻        |            |
| Internet Service Provider : | VIETTEL_Internet | •          |
| Protocol :                  | PPPoE            | •          |
| Connection Type :           | LLC 🔻            |            |
| VPI :                       | 8                | (0-255)    |
| VCI :                       | 35               | (32-65535) |
| MTU :                       | 1492             |            |

Bước 7: Nhập tên người dùng (user name) vào ô User name và mật khẩu người dùng nhập lần lược vào 2 ô password và Confirm password → Next.
 Lưu ý: Tên người dùng và mật khẩu được lấy theo hợp đồng của nhà mạng.
 Mật khẩu phân biệt chữ hoa, thường và các ký tự đặt biệt.

| SET PPPOE                                               |                                     |
|---------------------------------------------------------|-------------------------------------|
| Enter the PPPoE information provided to you by your ISP | P. Click Next to continue.          |
| Use<br>Pa<br>Confirm Pa                                 | ar Name :<br>assword :<br>assword : |
| Prev                                                    | Next Cancel Connect                 |

Bước 8: Đặt mật khẩu Wi-Fi cho 02 băng tần 2.4Ghz và 5.0 Ghz tương tự như hình bên dưới → Next.

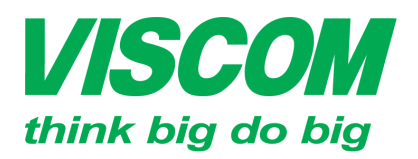

## **SCOM** CÔNG TY CỔ PHẦN VISCOM

\* TP Hồ Chỉ Minh ĐC:299 Tôn Thất Thuyết, P1 , Q.4 ĐT:(08) 62.599599 Fax: (08) 6290.9616 Email:info@viscom.vn \* Đà Nẵng ĐC: 06 Trần Tống, Q. Thank Khê ĐT: (0511) 6259599 Fax: (0511) 3655588 Email:info@viscom.vn

\* Ha Nọi ĐC: 22 Lô 12A Trung Yên 10, Q. Cầu Giấy ĐT:(04) 3769.0470 Fax: (04) 3769.0461 Email:info@viscom.vn

| Your wireless nerwork needs a name so it can be easily recognised by v<br>recommended to change the default pre-configured network name. | vireless clients. For security pur | pose, it is highly |
|----------------------------------------------------------------------------------------------------|------------------------------------|--------------------|
| 2.46 Wireless Network Name (SSID) :                                                                                                    | dlink-2877AL-z                     |                    |
| 56 Wireless Network Name (SSID) -                                                                                                    | disk 2977ALEC a                    |                    |

Bước 9: Chọn 01 trong 04 kiểu thiết lập bảo mật wifi. Khuyến nghị nên dùng kiểu bảo mật BEST → Next.

| STEP 5: SE                        | CURE YOUR WIRELESS NETWORK                                                                                                    |
|-----------------------------------|----------------------------------------------------------------------------------------------------|
| In order to pro<br>wireless netwo | ect your network from hackers and unauthorized users, it is highly recommended you choose one of the following<br>k security settings.              |
| There are thre<br>security featur | levels of wireless security - Good Security, Better Security, or Best Security. The level you choose depends on the sour wireless adapters support. |
| For informatio<br>Note: All wirel | on which security features your wireless adapters support, please refer to the adapters' documentation.<br>ss adapters currently support WPA        |
|                                   | BEST: <ul> <li>Select this option if your wireless adapters SUPPORT WPA2</li> </ul>                                                                 |
|                                   | BETTER: O Select this option if your wireless adapters SUPPORT WPA                                                                                  |
|                                   | GOOD: O Select this option if your wireless adapters DO NOT SUPPORT WPA                                                                             |
|                                   | NONE: O Select this option if your do not want to activate any security features                                                                    |
|                                   | Prev Next Cancel Connect                                                                                                    |

Bước 10: Đặt mậu khẩu wifi cho 02 sóng wifi tương ứng với 02 băng tần tương tự như hình bên dưới → Next.

| Once you have selected   | your security level - you will need to set a wireless s | ecurity password. \ | With this password, a unique |
|--------------------------|---------------------------------------------------------|---------------------|------------------------------|
| ecurity key will be gene | erated.                                                 |                     |                              |
|                          | 2.4G Wireless Security Password :                       | M@tkhau2.4          |                              |
|                          | 5G Wireless Security Password :                         | Matkh@u5.0          |                              |

Bước 11: Thiết lập dịch vụ điện toán dám mây cho thiết bị (nếu cần) bằng cách chọn Next.

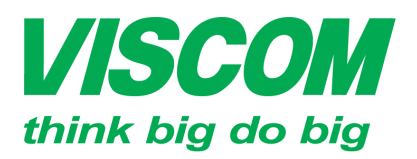

## **VISCOM** CÔNG TY CỔ PHẦN VISCOM

ĐC:299 Tôn Thất Thuyết, P1 , Q.4 ĐT:(08) 62.599599 Fax: (08) 6290.9616 Email:info@viscom.vn

Đà Nẵn ĐC: 06 Trần Tống, Q. Thank Khê ĐT: (0511) 6259599 Fax: (0511) 3655588 Email:info@viscom.vn

ĐC: 22 Lô 12A Trung Yên 10, Q. Cầu Giấy ĐT:(04) 3769.0470 Fax: (04) 3769.0461 Email:info@viscom.vn

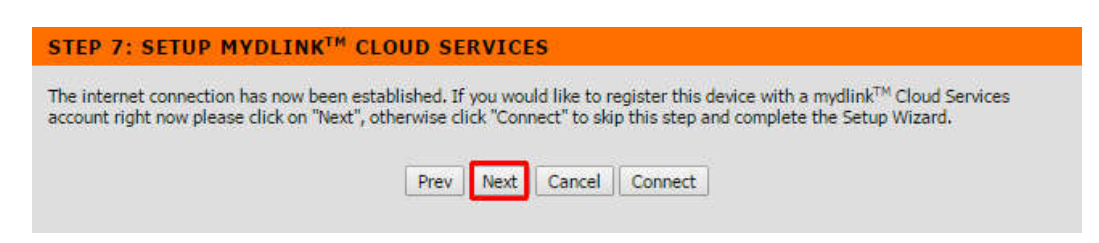

- Bước 12: \_
  - Nếu chưa có tài khoản cho dịch vụ mydlink  $\rightarrow$  chọn No,...  $\rightarrow$  Next và khai báo các thông tin liên quan.

| SETUP MYDLINK <sup>TM</sup> CLOUD SERVICES                                                                                                    |
|----------------------------------------------------------------------------------------------------|
| The Internet connection had been established. If you want to register mydlink <sup>™</sup> Cloud Services account right now, please click "Next", Or you can click "Connect" to skip and setup it later.                                                                                                    |
| To use the features of <u>mydlink.com</u> and the mydlink <sup>™</sup> Lite app, you will need an account with <u>mydlink.com</u> . If you already have an account, select Yes, I have a mydlink <sup>™</sup> account and click Next to register the router with <u>mydlink.com</u> . If you do not have an account, select No, I want to register and login with a new mydlink <sup>™</sup> account and click Next to create an account. If you do not wish to sign up for the mydlink <sup>™</sup> service, please click Cancel. |
| ○ Yes, I have a mydlink <sup>™</sup> account.                                                                                                    |
| • No, I want to register and login with a new mydlink <sup>™</sup> account.                                                                                                    |
| Prev Next Cancel Connect                                                                                                    |

○ Nếu đã có tài khoản mydlink trước đó  $\rightarrow$  Chọn Yes,...  $\rightarrow$  Next rồi đăng nhập vào tài khoản mydlink  $\rightarrow$  login  $\rightarrow$  Connect.

| SETUP MYDLINK <sup>TM</sup> CLOUD SERVICES |  |
|--------------------------------------------|--|
| E-mail Address (Account Name) : Password : |  |
| Login                                      |  |
| Prev Next Cancel Connect                   |  |

Chọn **Finish** ở màn hình kế tiếp để hoàn tất quá trình cài đặt 0

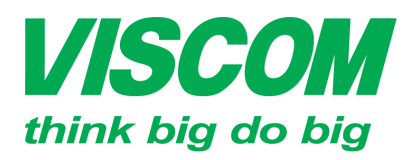

# **VISCOM** CÔNG TY CỔ PHẦN VISCOM

ĐC:299 Tôn Thất Thuyết, P1 , Q.4 ĐT:(08) 62.599599 Fax: (08) 6290.9616 Email:info@viscom.vn

Đà Nẵn ĐC: 06 Trần Tống, Q. Thank Khê ĐT: (0511) 6259599 Fax: (0511) 3655588 Email:info@viscom.vn

ĐC: 22 Lô 12A Trung Yên 10, Q. Cầu Giấy ĐT:(04) 3769.0470 Fax: (04) 3769.0461 Email:info@viscom.vn

| FINISH                                                                                                    |
|----------------------------------------------------------------------------------------------------|
| Your DSL-2877AL is ready for use now. Congratulation! Your DSL-2877AL has been setup successfully and is now ready for use. |
| Finish                                                                                                    |
|                                                                                                    |

#### 3. Kiểm tra

Cách 1: Login vào trang cấu hình thiết bị  $\rightarrow$  Status  $\rightarrow$  device info  $\rightarrow$  Xem trạng thái kết nối trong phần Internet status

| ITERNET STATUS       |                             |
|----------------------|-----------------------------|
| Interface:           | PVC0 V                      |
| Connection Type:     | PPPoE                       |
| PPP connection time: | 0d: 0h:19m:11s              |
| Status:              | Connected                   |
| IP Address:          |                             |
| Subnet Mask:         | 255.255.255.255             |
| Default Gateway:     | 11011-011-011               |
| DNS Server :         | 203.113.188.1 203.113.131.3 |
| IPv6:                | and the second              |
| Status:              | Not Connected               |
| IP Address:          | N/A renewIP6 releaseIP6     |
| Prefix Length:       | N/A                         |
| Default Gateway:     | N/A                         |
| DNS Server:          | N/A                         |
| Prefix Delegation:   | N/A                         |

Cách 2: Kết nối PC/ Laptop vào thiết bị thông qua có dây hoặc không dây và thử truy cập internet.

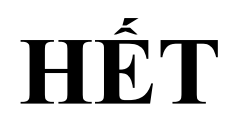